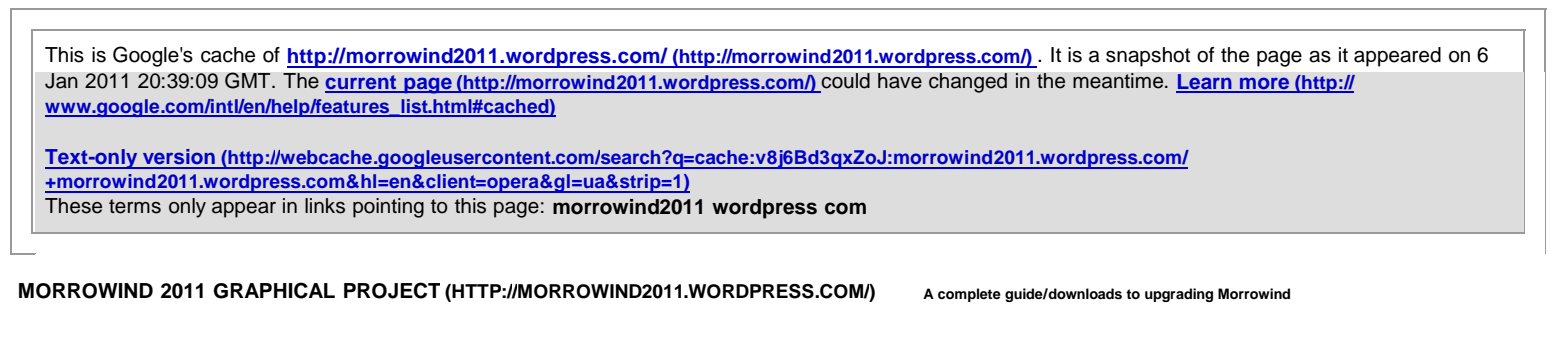

Home (http://morrowind2011.wordpress.com/) About (http://morrowind2011.wordpress.com/about/)

LATEST

### Chapter 1: Hardware check (http://morrowind2011.wordpress.com/2011/01/03/5/)

ATI driver page (http://support.amd.com/us/gpudownload/Pages/index.aspx) Nvidia driver page (http://www.nvidia.com/Download/index.aspx?lang=en-us)

Please to save me any strange emails, update your system. Morrowind is from 2002, but Morrowind Graphics Extender (MGE) takes a lot of hardware to run correctly.

January 3, 2011 | Categorized (http://morrowind2011.wordpress.com/category/uncategorized/) 7 Comments » (http://morrowind2011.wordpress.com/2011/01/03/5/#comments)

## <u>Chapter 2: Setting Up Morrowind – GOTY or STEAM only (http://</u> morrowind2011.wordpress.com/2011/01/03/chapter-2-setting-up-morrowind/)

This setup is for only for the game of the year edition or if you Morrowind, Tribunal, and Bloodmoon.

1. Morrowind

2. Morrowind v1.2.0722 (http://www.fileplanet.com/89373/80000/fileinfo/The-Elder-Scrolls-III:-Morrowind-v1.2.0722)

3. Tribunal

4. Tribunal v1.4.1313 Patch (http://www.fileplanet.com/119705/110000/fileinfo/Morrowind-Tribunal-v1.4.1313-Patch)

5. Bloodmoon

6. Bloodmoon v1.6.1820 Patch (http://www.fileplanet.com/127366/120000/fileinfo/Morrowind-Bloodmoon-v1.6.1820-Patch)

I understand that each version should update, but there is no reason not be careful and update each time, before you install the next expansion.

Game of the year edition is patched to v1.6.1820 All versions should be at v1.6.1820

When you start Morrowind, you shall see in the lower hand side of the main menu the version number.

#### Steam version:

Steam version has everything needed to get setup and running (http://store.steampowered.com/app/22320/)

Steam Game of the year edition is patched to v1.6.1820

#### Steam version setup:

1. Disable Steam Community In-game overlay it will never work with the Morrowind Graphics Extender (MGE).

Open steam - top menu -> view -> settings -> in-game tab - and then remove the check mark for "Enable Steam Community In-game"

Make sure Morrowind.exe, MorrowindLauncher.exe, and MGEgui.exe are all set to run as administrator. You can set this on the compatibility tab of the executables properties window.

In x64 vista/7:

Right click, Morrowind.exe Morrowind Launcher.exe Mgegui.exe

In their properties under compatibility tab select "always run as administrator."

(http://morrowind2011.files.wordpress.com/2010/12/settings.jpg)

(http://morrowind2011.files.wordpress.com/2010/12/settings2.png)

2. Download and run this (or any file date changer): <u>Download date changer (http://download.cnet.com/FileDate-Changer/3000-2248\_4-10549569.html?</u> tag=mncol;1)

This is only for the steam versions.

Now, click Add Files, and navigate to where your Morrowind files are. Morrowind should be here: C:\Program Files\Steam\SteamApps\common\morrowind\Data Files\Morrowind.bsa. Also for later versions of Windows 64-bit Operating Systems would place the file in C:\Program Files(x86)\ instead of C:\Program Files.

Other version of Morrowind are in C:/Program Files/Bethesda/

Set Morrowind.bsa created date, modified date, and accessed date all to 5/1/2002

Now, click Clear, and go to Add Files again, renavigate to where you were before, but instead of selecting Morrowind.bsa, select Tribunal.bsa Set Tribunal.bsa created date, modified date, and accessed date all to 11/6/2002

Now, click Clear, and go to Add Files again, renavigate to where you were before, but instead of selecting Tribunal.bsa, select Bloodmoon.bsa Set Bloonmoon.bsa created date, modified date, and accessed date all to 6/3/2003

Getting these dates will fix the all the issues with mods.

January 3, 2011 | Categories: Uncategorized (http://morrowind2011.wordpress.com/category/uncategorized/) | 14 Comments » (http://morrowind2011.wordpress.com/2011/01/03/chapter-2-setting-up-morrowind/# comments)

# <u>Chapter 3: Testing Morrowind (http://morrowind2011.wordpress.com/2011/01/03/chapter-3-testing/)</u>

If you have a old set of saves, backup and remove them.

Creating a new character and getting through the basic character creation and into town will give you a perfect setup for this mode.

If at this point you start running into issue with the default install, now's a real good time to fix it.

Settings to change in options: View distance to max, and the same with real shadowing, this will affect MGE down the road.

Also fix up combat to the "use best attack" unless you prefer the default fighting in Morrowind.

Last suggestion is for newer players in the options menu, make sure you decrease the difficulty slider and increase as you level you're character up.

January 3, 2011 | Categories: Uncategorized (http://morrowind2011.wordpress.com/categor/uncategorized/) | 2 Comments » (http://morrowind2011.wordpress.com/2011/01/03/chapter-3-testing/#comments)

## <u>Chapter 4: Download Morrowind 2011 Mod Compendium (http://</u> morrowind2011.wordpress.com/2011/01/03/chapter-4-download-morrowind-2011-modcompendium/)</u>

Link to torrent is up have fun (http://www.megaupload.com/?d=Q3WSYCEP)

I would recommend using 7zip to extract files (http://www.7-zip.org/download.html)

Extract the data into the root of the Morrowind folder, and make sure you say yes to everything. Make sure before extracting that this is a clean install, extra ESP/ textures should only be used once Mod Compendium has been install and working; it has not been tested with other mods than what I have included.

Example of root path:

C:\Program Files (x86)\Steam\steamapps\common\morrowind\ (Windows 7/Vista)

C:\Program Files\Bethesda\Morrowind (Windows XP)

January 3, 2011 | Categorise: Uncategorized (http://morrowind2011.wordpress.com/categori/uncategorized/) | 12 Comments » (http://morrowind2011.wordpress.com/2011/01/03/chapter-4-downloadmorrowind-2011-mod-compendium/#comments)

## <u>Chapter 5: Morrowind adding the correct Plugin order \*Do not skip this step\* (http://</u> morrowind2011.wordpress.com/2011/01/03/chapter-5-morrowind-adding-the-correct/)

Big warning DO not add anything extra and follow this list closely. I have removed as many extra file as I could. But a number of the ESP files are for MGE ONLY.

Please make sure to remove the following files for conflicts as they are outdated (i have already removed/replaced the data from those files minus the ESP), just check the data folder to see if you have them.

Files to be removed are located in the Data folder of Morrowind:

abotWaterLifeTRaddon.esp Morrowind Patch v1.6.4.esm **Ring Texture Fix.esp** RingsUnique\_MB\_1C.esp RingsUnique\_MT\_1C.esp RingsUnique\_M\_1C.esp k\_weather.esp \*keep the louder version\* Book Jackets - Bloodmoon - BookRotate.esp Book Jackets - Morrowind - BookRotate.esp Book Jackets - Tribunal - BookRotate.esp UniqueFinery\_NoRobe.esp Vurt's Ashlands Grass.esp Vurt's Groundcover - BC, AI, WG, GL.esp Vurt's Groundcover - Solstheim [Lush version].esp Vurt's Groundcover - Solstheim [Sparse version].esp MCA - COV Addon.esp MCA - Vampire Realism Patch.esp MCA - Guards Patch.ESP MCA - TR Addon.ESP ase21-uninstall.bat ase30-uninstall.bat

Also do not add or delete these files, these files are for MGE animated grass:

Grass\_Ascadian Isles.esp Grass\_Bitter Coast.esp Grass\_Grazelands.esp Grass\_West Gash.esp

Also in the root of the Morrowind folder after you have extracted my files there is the Morrowind Code Patch.exe, you will need to run that. I recommend using the Rain/Snow collision, improved animation support, and the bump/reflect changes, other than that I just go with the defaults; Apply chosen patches it will create a new Morrowind.exe

This setup needs to be done before MGE so we can import the bulk of the work right away.

Again make sure you have Morrowind folder open, and open the Morrowind.ini file with notepad.

Morrowind.ini highlighted in the root Morrowind folder (http://morrowind2011.files.wordpress.com/2011/01/morrowind-ini.png)

I have removed all the extra files from data folder, that should save on any confusion.

You should be able to copy the following at the bottom where "[Game Files] is listed:

[Game Files] GameFile0=abotWaterLife.esm GameFile1=Aduls\_Master\_Mod.esm GameFile2=Better Heads Bloodmoon addon.esm GameFile3=Better Heads Tribunal addon.esm GameFile4=Better Heads.esm GameFile5=Bloodmoon Landscape Overhaul 1.0.esm GameFile6=Bloodmoon.esm GameFile7=Book Rotate.esm GameFile8=MCA.esm GameFile9=Morrowind Patch v1.6.5-BETA.esm GameFile10=Morrowind.esm GameFile11=SG-MW-ecology-BM.esm GameFile12=Texture Fix 1.8.esm GameFile13=Tribunal.esm GameFile14=abotWhereAreAllBirdsGoing.esp GameFile15=Acheron's Camping Gear 2.esp GameFile16=adamantiumarmor.esp GameFile17=Aduls\_Clocks\_and\_Watches.esp GameFile18=AreaEffectArrows.esp GameFile19=AtmosphericSoundEffects-3.0-Tribunal.esp GameFile20=A\_flock\_of\_seagulls.esp GameFile21=Barabus Orcs.esp GameFile22=Barabus' fireplaces 2.esp GameFile23=Better Bodies.esp GameFile24=Better Clothes v1.1.esp GameFile25=Better Skulls.ESP GameFile26=Better weaponz (rev1.0\_DWEM).esp GameFile27=Better weaponz (rev1.2\_DWEM).esp GameFile28=Better weaponz (rev2\_Daedrik).esp GameFile29=BetterBooks\_AlchFormfix.esp GameFile30=BetterClothesForTB.esp GameFile31=BetterClothes\_Patch.esp GameFile32=bones.esp GameFile33=Book Rotate - Bloodmoon v5.3.esp GameFile34=Book Rotate - Tribunal v5.3.esp GameFile35=Clean Better Daedric.esp GameFile36=Clean Key Replacer MW Renamer.esp GameFile37=correctUV Ore Replacer 1.0.esp GameFile38=Divine\_domina\_part\_1.esp GameFile39=Divine\_domina\_part\_2.esp GameFile40=Divine\_domina\_part\_3\_Tribunal.esp GameFile41=Divine\_domina\_part\_4.esp GameFile42=DN\_Adamantium.esp GameFile43=DN\_IceBlade.esp GameFile44=DN\_Umbra.esp GameFile45=Ebonheart Fix.ESP GameFile46=EBQ\_Artifact.esp GameFile47=entertainers.esp GameFile48=IceBradyHurdyRobeReplacerALL.esp GameFile49=Illuminated Windows - Bloodmoon.esp GameFile50=Illuminated Windows.esp GameFile51=Key Replacer Trib & BM.esp GameFile52=KS\_Ren's\_Oblivion\_Hair\_for\_Morrowind\_1.0.esp GameFile53=k\_in\_tent.esp GameFile54=K\_Potion\_Upgrade\_1.2.esp GameFile55=K\_Scroll\_Upgrade\_MW\_Trib\_Bmoon.esp GameFile56=k\_weather (louder sounds).esp GameFile57=LCV Schedule Markers.esp GameFile58=LCV Wolverine Hall 01.esp GameFile59=LeFemmArmor.esp GameFile60=LightTheWayScriptBM.esp GameFile61=MCA - Divine Domina Addon.ESP GameFile62=NPC LCV Locks.esp GameFile63=NPC LCV Schedules 03.esp GameFile64=Nymeria's Faster Walk.esp GameFile65=RingsUnique\_1C.esp GameFile66=SG-MW-ecology-BM-plugin.esp

GameFile67=Siege at Firemoth.esp GameFile68=SirLuthor-Tools.esp GameFile69=Slof's BB neck fix.esp GameFile70=Slof's Better Beasts b.esp GameFile71=TLM - Complete.esp GameFile72=TombsReplacer.esp GameFile73=UAR\_ChodalaBoots.esp GameFile74=UniqueFinery.esp GameFile75=Vality's Ascadian Isles Addon.esp GameFile76=Vality's Balmora Addon.esp GameFile77=Vality's Bitter Coast Addon.esp GameFile78=Vurt's Ashlands Overhaul.esp GameFile79=Vurt's Grazelands Trees.ESP GameFile80=Vurt's Solstheim Trees & Bushes Replacer.ESP GameFile81=Waterfall v1.0.esp GameFile82=WeatheredSigns.esp GameFile83=Westly's Master Headpack X.esp GameFile84=\_BLLDV\_ALL.esp

If that does not work than make sure only the following files in the Morrowind launcher -> Data files are selected:

#### (http://morrowind2011.files.wordpress.com/2011/01/data-files.jpg)

Morrowind.esm Tribunal.esm Bloodmoon.esm abotWaterLife.esm Better Heads.esm SG-MW-ecology-BM.esm Texture Fix 1.8.esm Aduls\_Master\_Mod.esm MCA.esm Better Heads Tribunal addon.esm Better Heads Bloodmoon addon.esm Bloodmoon Landscape Overhaul 1.0.esm Book Rotate.esm Morrowind Patch v1.6.5-BETA.esm Better weaponz (rev1.2\_DWEM).esp Better weaponz (rev1.0\_DWEM).esp WeatheredSigns.esp entertainers.esp AreaEffectArrows.esp LeFemmArmor.esp adamantiumarmor.esp EBQ\_Artifact.esp AtmosphericSoundEffects-3.0-Tribunal.esp Divine\_domina\_part\_1.esp Divine\_domina\_part\_2.esp Divine\_domina\_part\_3\_Tribunal.esp SirLuthor-Tools.esp Better Bodies.esp Divine\_domina\_part\_4.esp Nymeria's Faster Walk.esp Key Replacer Trib & BM.esp Slof's Better Beasts b.esp K\_Scroll\_Upgrade\_MW\_Trib\_Bmoon.esp BetterBooks\_AlchFormfix.esp K\_Potion\_Upgrade\_1.2.esp Barabus' fireplaces 2.esp Slof's BB neck fix.esp Barabus Orcs.esp Book Rotate - Tribunal v5.3.esp Book Rotate - Bloodmoon v5.3.esp SG-MW-ecology-BM-plugin.esp Waterfall v1.0.esp

Illuminated Windows.esp Illuminated Windows - Bloodmoon.esp Clean Better Daedric.esp bones.esp A\_flock\_of\_seagulls.esp Clean Key Replacer MW Renamer.esp abotWhereAreAllBirdsGoing.esp k\_weather (louder sounds).esp k\_in\_tent.esp Better Clothes\_v1.1.esp Acheron's Camping Gear 2.esp KS\_Ren's\_Oblivion\_Hair\_for\_Morrowind\_1.0.esp Better weaponz (rev2\_Daedrik).esp RingsUnique\_1C.esp DN\_Umbra.esp Vality's Ascadian Isles Addon.esp Westly's Master Headpack X.esp Aduls\_Clocks\_and\_Watches.esp TombsReplacer.esp \_BLLDV\_ALL.esp Vality's Bitter Coast Addon.esp Vality's Balmora Addon.esp BetterClothesForTB.esp BetterClothes\_Patch.esp DN\_Adamantium.esp DN\_IceBlade.esp correctUV Ore Replacer 1.0.esp UniqueFinery.esp Better Skulls.ESP UAR\_ChodalaBoots.esp IceBradyHurdyRobeReplacerALL.esp Vurt's Ashlands Overhaul.esp Vurt's Solstheim Trees & Bushes Replacer.ESP MCA - Divine Domina Addon.ESP Vurt's Grazelands Trees.ESP Ebonheart Fix.ESP LightTheWayScriptBM.esp LCV Schedule Markers.esp NPC LCV Schedules 03.esp LCV Wolverine Hall 01.esp Siege at Firemoth.esp TLM - Complete.esp NPC LCV Locks.esp

January 3, 2011 | Categories: Uncategorized (http://morrowind2011.wordpress.com/category/uncategorized) | 12 Comments » (http://morrowind2011.wordpress.com/2011/01/03/chapter-5-morrowind-adding-thecorrect/#comments)

## <u>Chapter 6: Setting up Morrowind Graphics Extender (MGE) (http://</u> <u>morrowind2011.wordpress.com/2011/01/03/chapter-6-setting-up-morrowind-graphics-extender-</u> mge/)

I have included a beta version of MGE in the download.

In the root of the Morrowind folder look for "MGEgui.exe", and go ahead and open the application "do not worry if you get any errors".

There are eight main tabs in MGE:

- 1. Main
- 2. Global Graphics
- 3. Render State
- 4. Input
- 5. Misc
- 6. Morrowind.ini

7. Tools

8. Distant Land

Recommended settings:

1. Main (it appears you can skip this step):

Quality; click on "Best quality"

2. Global Graphics:

Display; Change display resolution to desired setting. Scene; I would recommend dropping the Anti Aliasing level to 2x.

3. Render State:

Texture filters: leave as default, but I recommend adjust the Anisotropic filtering level to 8x. Options: Check Enable Fog, FPS Counter (you can disable this later, leave it on for now for adjustments), Display messages, Hardware Shader, and finally AA colour fix.

4. Input:

Options: Check Skip opening Movie, and I recommend using the "Allow alternate combat controls"

5. Misc:

Make sure there is a check for "Correct aspect ratio when zooming" Make sure there is a check for "Bind AI distance to view distance"

Shaders (do not miss this area) place checks for: Hook texture loads, Update shader variables, Supply shaders with depth info, and Supply HDR info to shaders (default should be 2.00)

6. Morrowind.ini:

General settings place a check next to: Allow yes to all, Thread loading, and Hit Fader.

I don't recommend the using "High detail shadows", I find the performance hit to be fairly high.

7. Tools (this is broken into two steps):

First select "Shader editor"

You will get a new dialog box "New File - Shader Editor"

I have included a special ingame.fx and other shaders, to create water foam/sun rays etc (so unlike other guides there is not much to setup).

Warning I have provided a default setup below, you might have to adjust depending on hardware and preferences:

Select "Edit active chain" -> Select only and in order (double click to add from top to bottom):

1. DX9 HLSL HDR 2

2. sunshaft\_v002a

3. trueBloom\_g6\_i6

Then select save

Final shader setup (http://morrowind2011.files.wordpress.com/2011/01/shader-setup.jpg)

In the shader editor just goto file -> exit.

7-2. Tools part 2, magic:

Select "Distant land file creation wizard"

Make sure you select "Use Morrowind.ini" and did not skip the plugin setup in the previous steps.

Now in the list you will select MGE only ESP files:

Grass\_Ascadian Isles.esp Grass\_Bitter Coast.esp Grass\_Grazelands.esp Grass\_West Gash.esp

#### Morrowind 2011 Graphical Project

Стр. 8

After you have the all the ESP files listed, and imported from Morrowind.ini select continue.

\*You might get a message about "Choosing a data creation method", just make sure that all the check boxes are ticked, and then click on "Re-run distant land configuration setup >>> "

Now you will be at Land Textures, I recommend using the default unless you have a very high end system:

(http://morrowind2011.files.wordpress.com/2011/01/land-textures.jpg)

Default options:

2048: World texture resolution 1024: World normal map resolution

After you have the settings click on "Create land Textures"

Land Meshes is the next dialog window, and again just leave it as default:

High: World Mesh detail

After you have the settings click on "Create land Meshes"

Statics is the next dialog window, recommend settings below (animated grass take a bit on the frame hit thats why I have adjusted the values"

Grass density: 100% Mesh detail: 100%

or if you have frame rate issues just half the values.

Tick off: Include activators, Include misc objects, Include interiors behaving like exterior, and finally include interiors with water.

Finally make sure "Use list of statics overriding parameters set above" is also checked off.

Reference Statics picture (http://morrowind2011.files.wordpress.com/2011/01/statics.jpg)

After you have the settings click on "Create Statics"

You may want to grab some coffee, this takes awhile with this mod package...

Click Finish when done, don't worry if there are any errors.

8. Distant Land

Again in Distant land there is a lot to play with, I have the again recommend the following:

Make sure there is a tick on "Use distant land"

Draw distance: drop it down to 6 to 10, base on FPS (this is the best way to restore lost FPS)

Shader 3.0 is recommend Shader 2.0 is for compatibility reason

Place a tick on "Auto set other distances" and the bullet "By Draw Distance should be selected"

Place a tick on "Use Distant Statics", leave this one alone for settings use as default.

Water settings (my favorite settings, I rather lose frames for nicer looking water; again these are just recommendations):

To unlock different settings for water you need to have the shader set to 3.0, but if you have issues set it back to 2.0

Select the following:

-Sky

-Landscape

- -Blur reflections
- -Nearby statics

-Distant statics (if you don't tick this it will give back some frames per second)

-Dynamic Ripples change both settings to 55

Distant land reference pictures (http://morrowind2011.files.wordpress.com/2011/01/distant-land-settings.jpg)

January 3, 2011 | Categories: Uncategorized (http://morrowind2011.wordpress.com/category/uncategorized/) | 15 Comments » (http://morrowind2011.wordpress.com/2011/01/03/chapter-6-setting-up-morrowindgraphics-extender-mge/#comments)

## <u>Chapter 7: Applying settings for the MIT settings (http://</u> morrowind2011.wordpress.com/2011/01/03/chapter-7-applying-settings-for-the-mit-settings/)

This step is not normal but since I had no choice but to include this files or a few of the ESP wouldn't work without them.

In the Morrowind data folder there is a application called: MorrowINI.exe

Reference for location the file (http://morrowind2011.files.wordpress.com/2011/01/morrowini.jpg)

Again this file is stored in the data folder for a reason and when you setup it needs to be set to the root Morrowind folder:

C:\Program Files (x86)\Steam\steamapps\common\morrowind\ (Windows 7/Vista for steam)

C:\Program Files\Bethesda\Morrowind (Windows XP)

How it should look when you open the application (http://morrowind2011.files.wordpress.com/2011/01/settings3.jpg)

Now you will have to chose what you want in here, but I do recommend the following:

ase30-Apply -> highlight that then select the little pen icon "Apply INI template" Earthlike sky – light nights -> highlight that then select the little pen icon "Apply INI template" TLM Outdoor settings -> highlight that then select the little pen icon "Apply INI template"

ASE30 is the extra sounds I have selected, and I find the dark nights is way to dark.

Now back in the root Morrowind folder change the following in "Morrowind.ini" replace same section with values listed below:

[LightAttenuation] UseConstant=1 ConstantValue=0.382 ; UseLinear=1 LinearMethod=1 LinearValue=1 LinearRadiusMult=1.0 ; UseQuadratic=1 QuadraticMethod=2 QuadraticValue=2.619 QuadraticRadiusMult=1

OutQuadInLin=0

January 3, 2011 | Categorized (http://morrowind2011.wordpress.com/category/uncategorized/) | 4 Comments » (http://morrowind2011.wordpress.com/2011/01/03/chapter-7-applying-settings-for-themit-settings/#comments)

## <u>Chapter 8: The final step (http://morrowind2011.wordpress.com/2011/01/03/chapter-8-the-final-step/)</u>

I have already updated a few of the ESP files in this mod to correct a number of errors listed by TESTool, so you don't need to use that.

There is a folder in the Morrowind root called "Mlox" and inside that folder is Molx.exe

You can use Molx from that folder, it will report a few errors (that can't be fixed, and I'm aware of them). But you can use this tool to update you're load order of mods, this should fix any last conflicts (just launch the application and then select on "update load order".

Finally you can use the AnimKit2.1Setup.exe in the root to setup and install to fix Animation errors. I recommend using Dirnae's animation mod as the select one.

To setup up AnimKit2.1 just run the installer, run the shortcut "Morrowind AnimKit UI", go through the setup, select Fix Animation errors, finally select "Dirane's animation" and hit "Apply Anim Mods".

January 3, 2011 | Categories: Uncategorized (http://morrowind2011.wordpress.com/category/uncategorized/) | Leave A Comment » (http://morrowind2011.wordpress.com/2011/01/03/chapter-8-the-final-step/# respond)

## <u>Information, and contact info + credits (http://morrowind2011.wordpress.com/2011/01/03/</u> information-and-contact-info-credits/)

My name is Tyler Smith, I'm from Calgary Alberta. I have play Morrowind since it first came out over the years I have seen many guides posted on how to upgrade Morrowind.

I find that many of them changed to many aspects or messed up the order for the data to be extracted.

So I have spent the past few weeks since December 2010 taking what I had and rebuilding a mod compendium, that anyone can take follow a few setups for setup and be done to play.

I hope to cut many hours of downloading and searching for files.

The biggest issue with this how mad will some of the authors be with this? I do care about them I have included a credits file in the zip and here.

I wanted to this for everyone and in case these files disappear over the years we have this mod compendium

Credit link:

#### Credit link.

#### Please email me at:

warwon@gmail.com

#### If you have issues or suggestions!

January 3, 2011 | Categories : Uncategorized (http://morrowind2011.wordpress.com/categorized/) | 1 Comment » (http://morrowind2011.wordpress.com/2011/01/03/information-and-contact-infocredits/#comments)

(https://docs.google.com/document/pub?id=1x451iv8gPC4AMdOXMyio7yNaVwOxIuOQMjN6SHN8A5Q)

Blog at WordPress.com (http://wordpress.com/?ref=footer) . | Theme: Modularity Lite (http://theme.wordpress.com/themes/modularity-lite/) by Graph Paper Press (http://

#### graphpaperpress.com/) .